## REGISTRO DE ASIGNATURAS PARA MATRÍCULA DE ESTUDIANTES ADMITIDOS A PRIMER SEMESTRE

## **OBSERVACIONES:**

- El sistema le permitirá registrar únicamente aquellas asignaturas que tengan cupo suficiente (cupo para el programa, no genérico) para matricular el total de estudiantes admitidos.
- Al finalizar el proceso, genere el reporte de las asignaturas registradas y verifique que la información registrada es correcta y completa.
- El Área de Registro Académico no recibirá formatos con las asignaturas para matricular de oficio, únicamente se matriculará las asignaturas registradas en el Sistema en las fechas establecidas.
- 1. Para realizar el registro de asignaturas para matrícula de oficio en el Sistema de Registro Académico y Admisiones SRA debe ingresar con la contraseña de Director de Programa y dar clic en la opción **Proceso de Matrícula** que se encuentra al lado izquierdo.

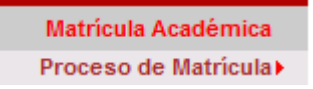

> Inmediatamente se desplegará el siguiente panel de opciones

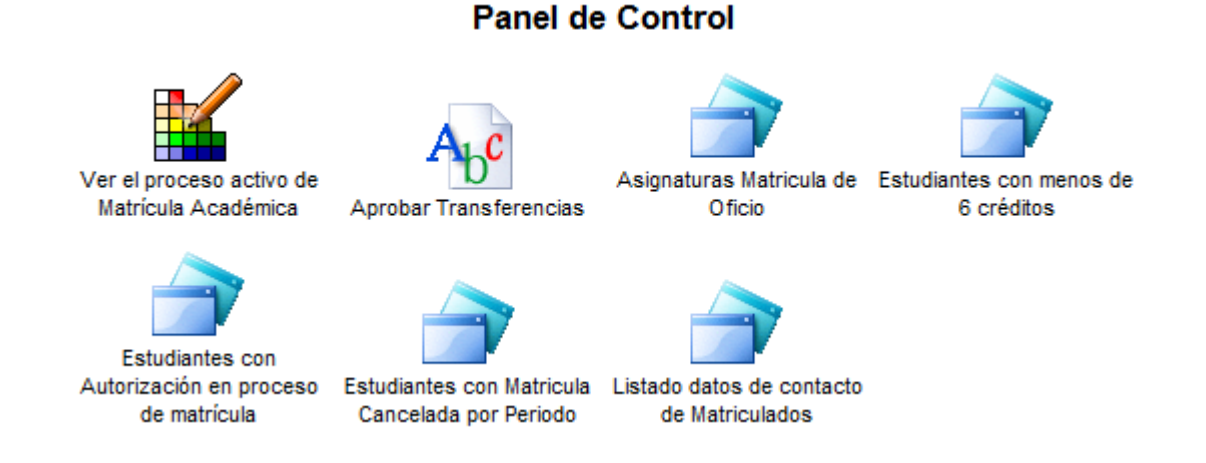

2. Haga clic en el icono "Asignaturas Matricula de Oficio"

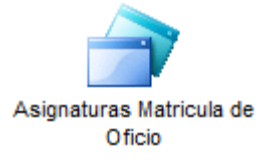

**3.** A continuación se desplegará el formulario para registrar las asignaturas-grupo que deber ser matriculadas a los estudiantes admitidos para el periodo académico correspondiente. El formulario contiene la información del periodo académico, la resolución de la oferta y el número de admitidos (o cupo ofertado si aún no se ha realizado la admisión de los estudiantes).

| ASIGNATURAS PARA MATRI   | CULA DE OFICIO                                   |
|--------------------------|--------------------------------------------------|
| Período Académico        | FEBRERO/2011 - JUNIO/2011 👻                      |
| Resolución de Admisión:  | 121 - 103 👻                                      |
| Numero de Admitidos      | 63                                               |
| Asignaturas de Primer Se | emestre Otras Asignaturas del Programa Consultar |

4. Para iniciar el proceso de registro de las asignaturas se sugiere iniciar registrando las asignaturas que se encuentran asociadas a primer semestre en la resolución activa (más reciente) del programa en SRA, para esto haga clic en el botón "Asignaturas de Primer Semestre"

Asignaturas de Primer Semestre

**NOTA:** El botón Otras Asignaturas del Programa le permite registrar cualquier asignatura (no tiene que estar registrada en la resolución del programa que se encuentra en SRA)

| INGRESAR A | SIGNATURAS PAR                                                                                                    |                  | ULA OF     | ICIO             |                   |                      | 8 |
|------------|----------------------------------------------------------------------------------------------------|------------------|------------|------------------|-------------------|----------------------|---|
| TOTAL ADMI | )TAL ADMITIDOS PARA EL PERIODO ACADÉMICO <u>FEBRERO/2011 - JUNIO/2011</u> : 63<br>ASIGNATURAS DE LA RESOLUCIÓN 380 PARA PRIMER SEMESTRE |                  |            |                  |                   |                      |   |
| Código     | Asignatura                                                                                                    | Grupo            | Créditos   | Cupo<br>Otorgado | Cupo<br>Requerido | ¿Verificar?<br>Todos |   |
| 111050M    | CÁLCULO I                                                                                                    | No<br>programado | 4          | 0                | 0                 | NO                   |   |
| 204101M    | LECTURA DE TEXTOS<br>ACADÉMICOS EN<br>INGLÉS I                                                                                          | No<br>programado | 3          | 0                | 0                 | NO                   |   |
| 700012M    | CONSTITUCIÓN<br>POLÍTICA DE<br>COLOMBIA                                                                                                 | No<br>programado | 3          | 0                | 0                 | NO                   |   |
| 750060M    | INTRODUCCIÓN A LA<br>INGENIERÍA DE<br>SISTEMAS                                                                                          | 01               | 2          | 65               | 63                |                      |   |
| 750080M    | FUNDAMENTOS DE<br>PROGRAMACIÓN                                                                                                    | 01               | 4          | 65               | 63                |                      |   |
| 750082M    | INTRODUCCIÓN A LA<br>TECNOLOGÍA<br>INFORMÁTICA                                                                                          | No<br>programado | 2          | 0                | 0                 | NO                   |   |
|            | Ver                                                                                                    | rificar Asigna   | aturas par | a Matricula      |                   |                      |   |

Para cada asignatura el sistema indica si se encuentra o no programada para el periodo correspondiente y el número de cupos programados por grupo y el número de cupos requeridos por grupo (la suma de los cupos por asignatura debe ser igual al número de admitidos).

Para aquellas asignaturas que se encuentran programadas y desean registrarse entre las asignaturas que se deben matricular de oficio se debe marcar la casilla que se encuentra al final de la fila (Columna Verificar) y dar clic en el botón

Verificar Asignaturas para Matricula

**5.** El sistema desplegará la información de las asignaturas con sus respectivos grupos y cupos que serán guardadas para ser matriculadas de oficio a los estudiantes admitidos.

|         | ASIGNATURAS APTAS PA                        | RA MATRIC | ULA DE | OFICIO            |           |
|---------|---------------------------------------------|-----------|--------|-------------------|-----------|
| Código  | Asignatura                                  | Créditos  | Grupo  | Cupo<br>Requerido | ¿Guardar? |
| 750060M | INTRODUCCIÓN A LA INGENIERÍA DE<br>SISTEMAS | 2         | 01     | 63                |           |
| 750080M | FUNDAMENTOS DE PROGRAMACIÓN                 | 4         | 01     | 63                | <b>V</b>  |

**NOTA:** Para aquellas asignaturas en las que los estudiantes vayan a ser matriculados en 2 ó más grupos se deberá indicar el número de estudiantes a matricular en cada grupo teniendo en cuenta que la suma total de los cupos de los grupos no debe superar el número de admitidos.

Haga clic en el botón

Guardar Asignaturas para Matricula

6. Se desplegará el listado de las asignaturas registradas para ser matriculadas de oficio y podrá agregar asignaturas que no se encuentren registradas como asignaturas de primer semestre en la resolución, por ejemplo electivas complementarias.

Haga clic en la opción SI para que se despliegue el formulario para registrar éstas asignaturas.

| Código  | Asignatura                               | Créditos | Grupo | Cupo Requerido |
|---------|------------------------------------------|----------|-------|----------------|
| 750060M | INTRODUCCIÓN A LA INGENIERÍA DE SISTEMAS | 2        | 01    | 63             |
| 750080M | FUNDAMENTOS DE PROGRAMACIÓN              | 4        | 01    | 63             |

| NGRESAR ASIGNATURAS PARA MATRICULA OFICIO                                                                                 | <i>&gt;</i> |
|----------------------------------------------------------------------------------------------------|-------------|
| TOTAL ADMITIDOS PARA EL PERIODO ACADÉMICO FEBRERO/2011 - JUNIO/2011 : 63                                                  |             |
| ¿Requiere adicionar otra(s) asignatura (s) para la matricula de Oficio que no pertenezcan a<br>Primer Semestre? NO 🧕 SI 🔘 |             |
| Asignar Total Admitidos a los Grupos                                                                                      |             |

7. Registre las asignaturas y marque la casilla correspondiente a Agregar.

| ;Requiere adicionar otra(s) asignatura (s) para la matricula de Oficio que no pertenezcan a<br>Primer Semestre? NO O SI O |         |  |  |  |
|----------------------------------------------------------------------------------------------------|---------|--|--|--|
| Asignatura                                                                                                    | Agregar |  |  |  |
| 1. 710192M -> ARQUITECTURA DE COMPUTADORES I -> Cred. 3                                                                   | . 🗸     |  |  |  |
| 2. 406011M -> CIENCIA Y CIENCIA FICCIÓN -> Cred. 3                                                                        |         |  |  |  |
| 3. 760105M -> EVALUACIÓN Y ADMINISTRACIÓN DE PROYECTOS -> Cred. 3                                                         |         |  |  |  |
| 4                                                                                                    |         |  |  |  |
| 5.                                                                                                    |         |  |  |  |
| 6.                                                                                                    |         |  |  |  |
| 7.                                                                                                    |         |  |  |  |

Una vez seleccionadas las asignaturas que se requiere agregar haga clic en el botón

Asignar Total Admitidos a los Grupos

8. Para cada asignatura seleccionada el sistema indica si se encuentra o no programada para el periodo correspondiente y el número de cupos programados por grupo y el número de cupos requeridos por grupo.

| INGRESAR A | SIGNATURAS PARA                                | MATR     |           | FICIO            |                   |             | Я. |
|------------|------------------------------------------------|----------|-----------|------------------|-------------------|-------------|----|
| TOTAL ADMI | TAL ADMITIDOS PARA EL PERIODO ACADÉMICO : 63   |          |           |                  |                   |             |    |
|            |                                                |          |           |                  |                   |             |    |
|            | OTRAS ASIGNATURAS                              | S DEL PR | OGRAMA    | PARA MATR        | ICULA DE OFIC     | 010         |    |
| Código     | Asignatura                                     | Grupo    | Créditos  | Cupo<br>Otorgado | Cupo<br>Requerido | ¿Verificar? |    |
| 710192M    | ARQUITECTURA DE<br>COMPUTADORES I              | 01       | 3         | 65               | 63                |             |    |
| 406011M    | Ciencia y Ciencia<br>Ficción                   | 01       | 3         | 2                | 63                | Sin Cupo    |    |
| 760105M    | EVALUACIÓN Y<br>ADMINISTRACIÓN DE<br>PROYECTOS | F01      | 3         | 35               | 63                | Sin Cupo    |    |
|            | Verific                                        | car Asig | naturas p | ara Matricula    | a                 |             |    |

Marque la casilla Verificar para aquellas asignaturas que se encuentran programadas y haga clic en el botón "Verificar Asignaturas para Matricula".

El sistema indicará si existe algún cruce de horario con las asignaturas ya registradas. Marque la casilla correspondiente a **Guardar** y haga clic en el botón **"Guardar Asignaturas para Matricula"** 

| RESAR A | SIGNATURAS PARA MATRICI                                                                |                                       |                             |                                                       |           |
|---------|----------------------------------------------------------------------------------------|---------------------------------------|-----------------------------|-------------------------------------------------------|-----------|
|         | ASIGNATURAS APTAS PA                                                                   | ARA MATR                              | ICULA D                     | E OFICIO                                              |           |
| Código  | Asignatura                                                                             | Créditos                              | Grupo                       | Cupo<br>Requerido                                     | ¿Guardar? |
| 750080  | La siguiente asignatura 1<br>M-01 FUNDAMENTOS DE PROGRA<br>si quiere autorizar el cruo | tiene cruce<br>MACIÓN.<br>ce haga cli | de horar<br>Ho<br>c en el c | io con:<br>rario: Miercoles [9:(<br>: <b>heckbox.</b> | 00-11:00] |
| 710192M | ARQUITECTURA DE COMPUTADORES                                                           | 3                                     | 01                          | 63                                                    |           |
|         | Guardar Asignat                                                                        | uras para l                           | Matricul                    | a                                                     |           |

9. Para generar el listado de asignaturas registradas haga clic en y luego en el botón Consultar

Se desplegará el listado de asignaturas registradas y tendrá la opción de Borrar y de Imprimir el reporte correspondiente.

| ASIGNATURAS REGISTRADAS PARA MATRICULA DE OFICIO FEBRERO/2011 - JUNIO/2011 |                                             |          |       |                   |          |
|----------------------------------------------------------------------------|---------------------------------------------|----------|-------|-------------------|----------|
| Código                                                                     | Asignatura                                  | Créditos | Grupo | Cupo<br>Requerido | ¿Borrar? |
| 710192M                                                                    | ARQUITECTURA DE COMPUTADORES I              | 3        | 01    | 63                |          |
| 750060M                                                                    | INTRODUCCIÓN A LA INGENIERÍA DE<br>SISTEMAS | 2        | 01    | 63                |          |
| 750080M                                                                    | FUNDAMENTOS DE PROGRAMACIÓN                 | 4        | 01    | 63                |          |